# The Training Arcade<sup>®</sup> Player List

How to create and use Player Lists in The Training Arcade®

#### **Introduction to the Player List feature**

If an Admin or Creator would like to add an extra level of security to a game without using Single Sign On (SSO), we have a feature called "Player List".

When a Player List is utilized, only players on the list can access and play any of your games. If a URL is shared to a person not on the list, this player will be presented with an "Access Denied" Pop-Up.

Player Lists are a simple, easy-to-use solution to protecting your game data.

Admins and Creators can build lists manually or by uploading a CSV file.

On the next few pages we will go over creating, uploading, and updating Player Lists. We will also cover how to attach a list to a game and what to do in the event a list needs to be updated.

### **Creating a Player List**

To begin, locate the <**Player List**> on menu.

It's about halfway down on the sidebar navigation panel on the main screen.

Click <Player List>

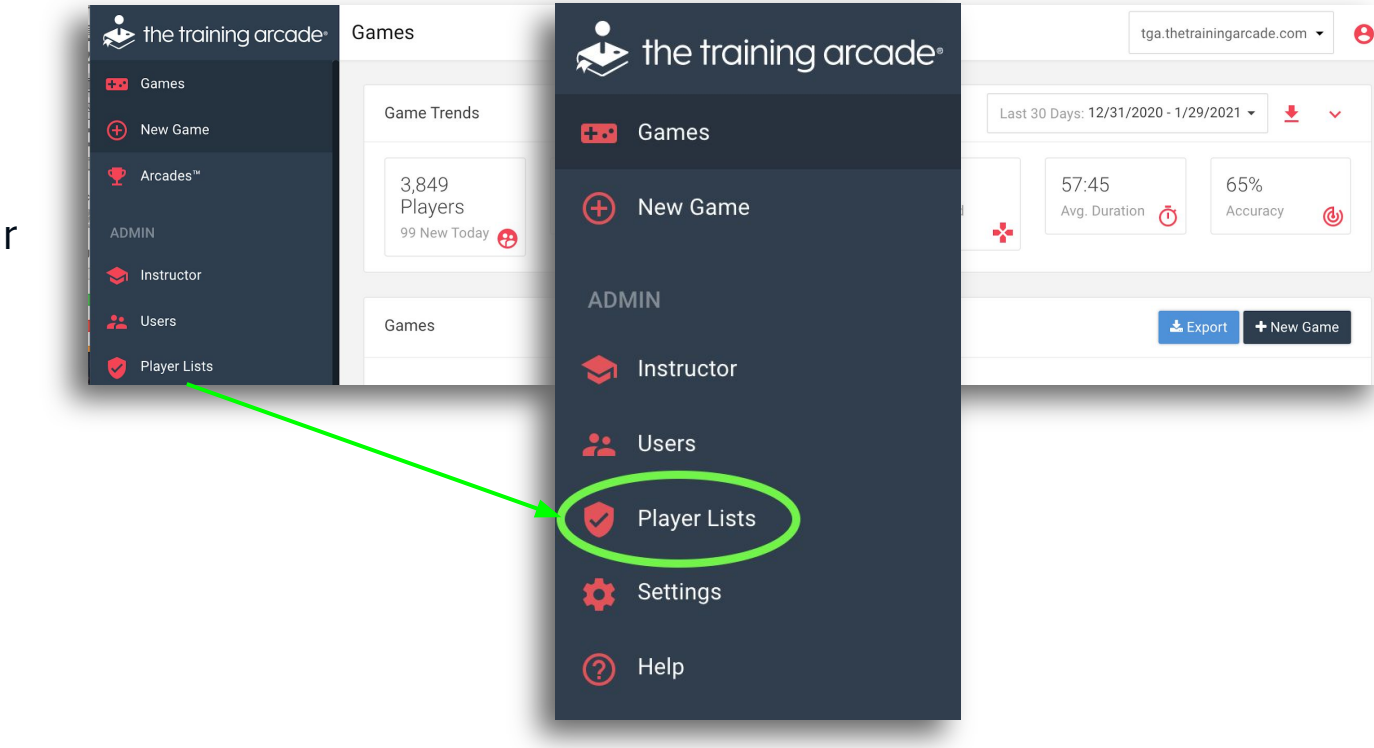

#### **Creating a Player List**

Once the menu item is clicked, a new screen will be presented to the admin or creator.

From this screen the admin or creator can start to build a <**Player List**>

| *   | the training | g arcade°              | Next. Click < <b>Add a Plaver List</b> > |                |                   |              |                    |                             |   |
|-----|--------------|------------------------|------------------------------------------|----------------|-------------------|--------------|--------------------|-----------------------------|---|
|     | Games        |                        |                                          |                |                   | \<br>\       |                    |                             |   |
| Ð   | New Game     |                        |                                          |                |                   | $\mathbf{i}$ |                    |                             |   |
| ADI | MIN          |                        |                                          |                |                   |              | $\mathbf{i}$       |                             |   |
| \$  | Instructor   |                        |                                          |                |                   |              | $\sim$             |                             |   |
| **  | Users        |                        |                                          |                |                   |              |                    |                             |   |
| C   | Player Lists | Player Lists           |                                          |                |                   |              |                    | tga.thetrainingarcade.com 👻 | θ |
| \$  | Settings     | ttings My Player Lists |                                          | + Add a Player |                   |              | + Add a Player Lis | t                           |   |
| ?   | Help         | List Name              |                                          |                | Number of Players |              | Date Created 🗸     |                             |   |
|     |              | User Segme             | ntation Group 3                          |                | 2                 |              | 1/27/21 2:17 PM    | Edi                         |   |
|     |              | User Segme             | ntation Group 2                          |                | 2                 |              | 1/27/21 2:17 PM    | Edit                        |   |
|     |              | User Segme             | ntation Group 1                          |                | 2                 |              | 1/27/21 2:16 PM    | Edi                         |   |

#### **Creating a Player List**

Once **<Add a Player List>** has been clicked, the next screen is presented.

Name your <player list>

Examples include:

Region - Department - Learner Group Name

Access type\_Country\_Group#

\*We recommend using an easily identifiable name here. As you build up lists, this will help you quickly determine the best list available.

| ← Add a Player List          |       |
|------------------------------|-------|
|                              |       |
| List Information             | Save  |
| List Name                    |       |
| Enter player list name       |       |
| Add Email Address            |       |
| Enter player email           | + Add |
| Upload Email Addresses (CSV) |       |
| 📚 Browse                     |       |
|                              |       |

### Manually adding a player to a Player List

To manually create a **<Player** List> type or copy/paste the player's email address into the **<Add Email Address>** line.

Then click <Add>

You will then see the player email under a list named <**Players**>

Players can be removed from the list by clicking **<Remove>** 

\*When a player is added or removed from a player list in the library, the list attached to the game must be updated manually.

| - Add a Player List          |                              |
|------------------------------|------------------------------|
|                              |                              |
| List Information Save        |                              |
| List Name                    |                              |
| Enter player list name       |                              |
| Add Email Address            |                              |
| Enter player email + Add     |                              |
| Upload Email Addresses (CSV) | List Information Save        |
| the Browse                   | List Name                    |
|                              | Example List                 |
|                              | Add Email Address            |
|                              | Enter player email + Add     |
|                              | Upload Email Addresses (CSV) |
|                              | 👺 Browse                     |
|                              | Players                      |
|                              | TestEmail@test.com           |
|                              |                              |

#### Using a CSV upload to create a Player List

←

To create a **<Player List>** using our CSV upload feature.

Click <Browse>

Select the **<Player List>** you wish to assign to the game from your saved files.

\*A single column of emails saved in CSV form is required, no need for names.

\*When a player is added or removed from **ANY** list, the list attached to the game must be updated manually.

| Add a Player List                         |       |                              |          |
|-------------------------------------------|-------|------------------------------|----------|
|                                           |       |                              |          |
| List Information                          | Save  |                              |          |
| List Name                                 |       | List Information             | Save     |
| Enter player list name                    |       | List Name                    |          |
| Add Email Address                         |       | CSV Upload                   |          |
| Enter player email                        | + Add | Add Email Address            |          |
| (000)                                     |       | Enter player email           | + Add    |
| iplo <del>ed Eme</del> il Addresses (CSV) |       | Upload Email Addresses (CSV) |          |
| 🗁 Browse                                  |       | 🔁 Browse                     |          |
|                                           |       | Players                      |          |
|                                           |       | Test@Test.com                | × Remove |
|                                           |       | Test2@test.com               | × Remove |
|                                           |       | Test3@test.com               | × Remove |
|                                           |       | Test4@test.com               | × Remove |
|                                           |       | Test5@test.com               | × Remove |
|                                           |       | Test6@test.com               | × Remove |
|                                           |       | Test7@test.com               | × Remove |
|                                           |       |                              |          |

#### Adding a Player List to a game

Choose the Game you would like to add a **<Player List>** from the games list on the Main Page.

Click <Edit Game>

Scroll down to **<User Registration>** 

Click <Authorization Type>

From the dropdown menu, choose **<Authorized Player List>** 

| $\clubsuit$ the training arcade $\circ$             | Edit Game / '90s Pop Culture 2x2                                                                                        |
|-----------------------------------------------------|----------------------------------------------------------------------------------------------------|
| 🔶 Back                                              | Game Info Questions Publish                                                                                             |
| STATS                                               |                                                                                                    |
| Analytics                                           | User Registration                                                                                                    |
| }⊒ Leaderboard                                      | Authorization Type                                                                                                    |
| ADMIN                                               | No Authorization                                                                                                    |
| 👀 Edit Game                                         | Require Select                                                                                                    |
| <ul> <li>Permissions</li> <li>Instructor</li> </ul> | No Authorization<br>Authorized Player List<br>Show Single Sign-On                                                       |
| Play Game                                           | Yes Since you are not requiring user registration we will ask for users' initials in order to populate the leaderboard. |

#### Adding a Player List to a game

Once the **<Authorized Player List>** is selected a new menu will pop-up.

This new menu will include all <**Player List(s)**> available to the admin or creator for the game.

Select the list required, selection is shown with a blue highlight.

| Ŗ | $\clubsuit$ the training arcade $\circ$ | Edit Game / '90s Pop Culture 2x2 |
|---|-----------------------------------------|----------------------------------|
| Ŀ | ← Back                                  | Game Info Questions Publish      |
| Ŀ | STATS                                   |                                  |
| ŀ | 사 Analytics                             | User Registration                |
| ł | E Leaderboard                           | Authorization Type               |
| L | ADMIN                                   | Select Authorized Player List(s) |
|   | 🗾 Edit Game                             | Select player list(s)            |
|   | Permissions                             | User Segmentation Group 3        |
|   | S Instructor                            | User Segmentation Group 2        |
|   | Play Game                               | User Segmentation Group 1        |
| L |                                         |                                  |

#### Adding a Player List to a game

Multiple **<Player Lists>** can be added to a game.

Once all **<Player Lists>** have been added:

#### Click <Save>

\*When a player is added or removed from **ANY** player list in the library, the list attached to the game must be updated manually.

| $\bigstar$ the training arcade $^{\circ}$ | Edit Game / '90s Pop Culture 2x2                       |  |
|-------------------------------------------|--------------------------------------------------------|--|
| 🔶 Back                                    | Game Info Questions Publish                            |  |
| STATS                                     |                                                        |  |
| ✓ Analytics                               |                                                        |  |
| Eaderboard                                | Authorization Type                                     |  |
| ADMIN Select Authorized Player List(s)    |                                                        |  |
| 💀 Edit Game                               | ser Segmentation Group 3 🙁 User Segmentation Group 1 😢 |  |
| Permissions                               | ser Segmentation Group 2 🕄                             |  |
| Select player list(s)                     |                                                        |  |
| Play Game to populate the leaderboard.    |                                                        |  |
|                                           |                                                        |  |
|                                           |                                                        |  |

#### **Removing a Player List from a game**

To remove a **<Player** List> from a game,

Click "X"

Click <Save>

\*When a player is added or removed from **ANY** list, the list attached to the game must be updated manually.

| 🚸 the training arcade <sup>,</sup> | Edit Game / '90s Pop Culture 2x2                     |
|------------------------------------|------------------------------------------------------|
| 🔶 Back                             | Game Info Questions Publish                          |
| STATS                              | Licer Pegistration                                   |
| M Analytics                        |                                                      |
| E Leaderboard                      | Authorization Type                                   |
| ADMIN                              | ect Authorized Player List(s)                        |
| Đ Edit Game                        | ser Segmentation Group 3 😮 User Segmentation Group 😢 |
| Permissions                        | ser Segmentation Group 2 🕄                           |
| Instructor Se                      | elect player list(s)                                 |
| Play Game                          | to populate the leaderboard.                         |
|                                    |                                                      |
|                                    |                                                      |

## The Training Arcade<sup>®</sup>

We hope you find this document helpful,

if you have any questions please send email to: <a href="mailto:support@elblearning.com">support@elblearning.com</a>

© ELB Learning. Confidential Information | Subscribers Only | All Rights Reserved